## Sonoma Guide Bring A Friend Promotion

Instructions for using Bring A Friend coupon offer.

- 1. From the main menu go to the Pit Station screen
- 2. Click the Action Menu and Click Offers
- 3. Scan the players "Bring A Friend" mailer coupon
- 4. Just like any other offer, select the coupon from the list on the right
- 5. Click the "Redeem Coupon For Items" button
- 6. For this coupon item only, a new box will pop up to assign the Bring A Friend pairing
- Click the "Click to Find New Player" button and swipe the new players ID card. The new player must already have been saved into the system and have a players card number
- 8. The player name should appear in the "New Player" box
- 9. Click the "Update and Save Record" button to save the pairing into Sonoma
- 10. The Bring A Friend box will close and the reward item will print

11. At the end of the business day the Sonoma system will find all the ratings for the two

paired players and give them a point adjustment that triples their points earned for the day.